- Insert the WTA Installation CD Version 1.40
- There is an AUTORUN which will execute "SETUP.EXE"

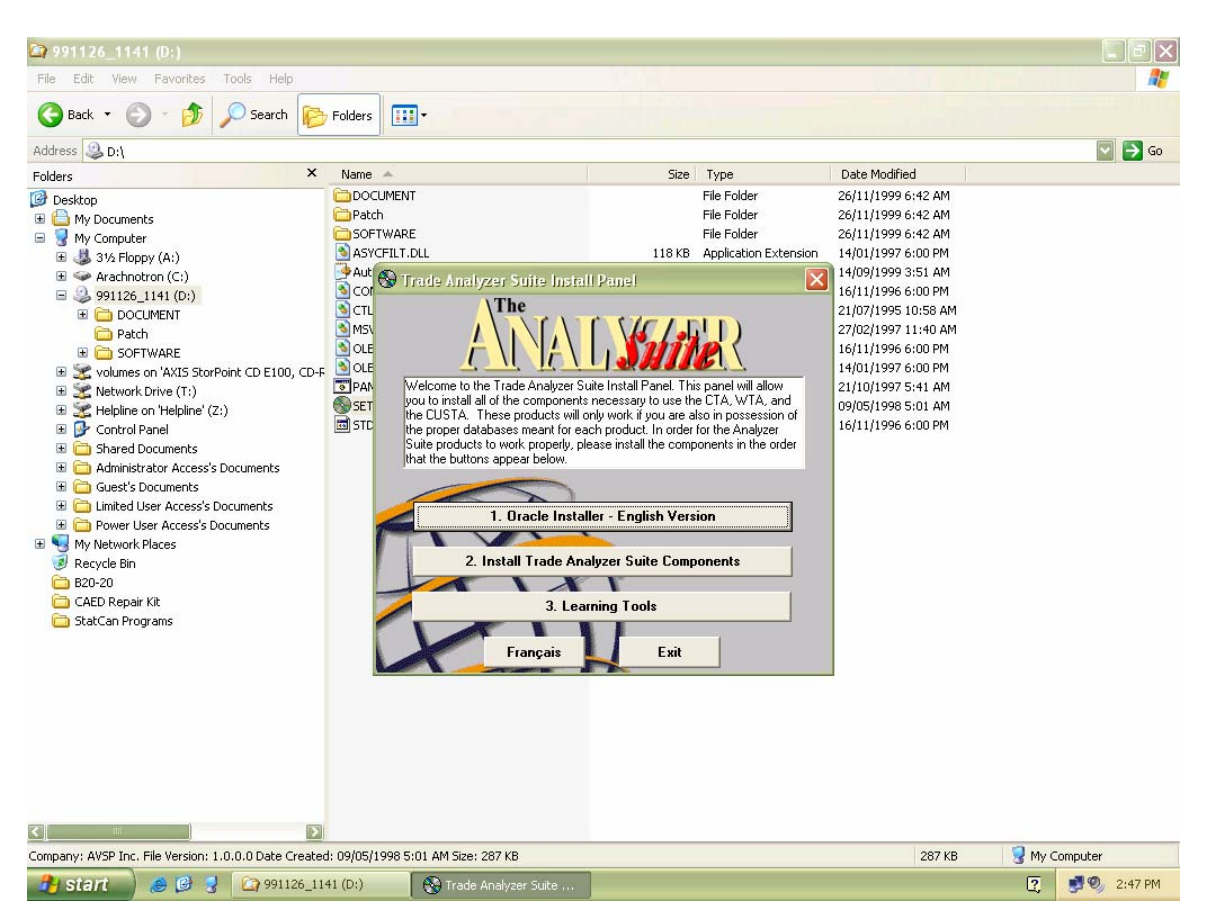

- There are two parts to the installation
- 1) ORACLE INSTALLER
- 2) INSTALL TRADE ANALYZER SUITE
- START THE ORACLE INSTALLER

You will **receive a warning** to change the path of the "**Oracle Home**" location to "**C:**\**analyzer**"

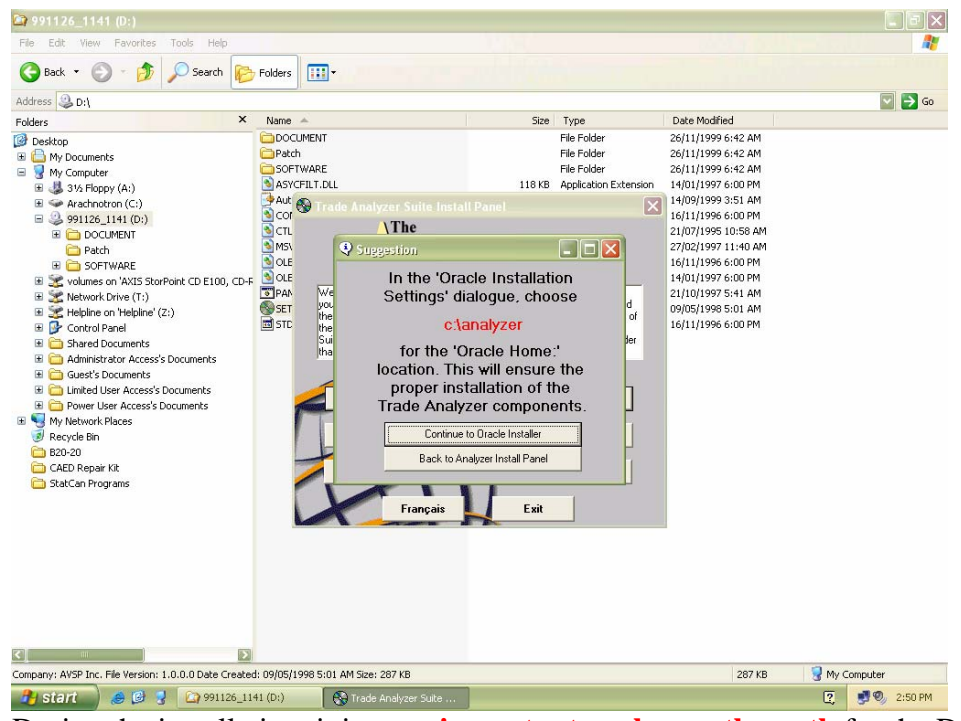

During the installation, it is **very important** to **change the path** for the Default Home to **C:\analyzer**.

| 🧟 Oracle Inst | aller                    |                                                                                                    |         |
|---------------|--------------------------|----------------------------------------------------------------------------------------------------|---------|
|               |                          | Welcome to     OCREACEUE        Descenter the Oracle Home settings for this installation     Sector Home:     Pase enter the Oracle Home settings for this installation     Sector Home:     Descenter the Oracle Longe     Pase enter the Oracle Home settings for this installation     Sector Home:     Sector Home:                 Sector Home: |         |
|               |                          | Oracle Installer<br>Locating Oracle Home                                                                                                    |         |
| 🔑 start       | 😸 📴 🚽 🖾 991126_1141 (D:) | 😵 Trade Analyzer Suite 😰 Oracle Installer 🛛 😰 🔮                                                                                                    | 2:50 PM |

You will then be prompted to know what to install in C:\Analyzer

• Using the **CTRL** button, **choose** all the ones that need to be installed (here below) and **then click on the INSTALL button**.

**Choose**: Oracle Express Analyzer 2.1.0, Oracle Express Connection Editor 2.1.0, Oracle Express Relational Access Manager Support Files 2.1.0, Oracle Express Spreadsheet Add-In (32bit) 2.2.0.1, Oracle Installer 3.3.1.1.0, Oracle SNAPI 6.1.0.1.0, Personal Express Single User 5.0.3.0.0

| 🛃 Oracle : | nstaller                                                                                                    | <u>- 🗆 ×</u> |
|------------|----------------------------------------------------------------------------------------------------|--------------|
| C          | Software Asset Manager                                                                                                    | 1            |
|            | From                                                                                                    |              |
|            | Available Products at D:\software\\install Products Installed at C:\analyzer                                                                                                    |              |
| (          | Drack Express Analyzer 21.0       Oracle Express Analyzer 21.0         Oracle Express Analyzer 21.0       Oracle Express Analyzer 21.0         Oracle Express Connection Editor 21.0       Oracle Express Spreadtheet AddIn (32.bit) 2.2.01         Drack Express Spreadtheet AddIn (32.bit) 2.2.01       Oracle Express Spreadtheet AddIn (32.bit) 2.2.01         Drack Express Verb Publisher 1.0.1.2       Oracle Express Verb Publisher 1.0.1.2         Drack Express Verb Spreadtheet AddIn (32.bit) 2.2.01       Oracle Express Spreadtheet AddIn (32.bit) 2.2.01         Drack Express Verb Spreadtheet AddIn (32.bit) 2.2.01       Oracle Express Spreadtheet AddIn (32.bit) 2.2.01         Drack Express Verb Spreadtheet AddIn (32.bit) 2.2.01       Oracle Express Spreadtheet AddIn (32.bit) 2.2.01         Presonal Express LAN Server 5.0.3.0.0       Personal Express Verb Spreadtheet Solution 5.0.3.0.0         Personal Express Verb Station 5.0.3.0.0       Install         Remove       Personal Express Verb School Server 5.0.3.0.0 |              |
|            |                                                                                                    |              |
|            | Space Requirements           Space required is:         62M in 7 Products                                                                                                    |              |
|            | C Selected Products                                                                                                    |              |
|            | Dracle Express Analyzer: Oracle Express Analyzer allows you to explore and manipulate Express data. It also runs applications produced by Oracle Express<br>Dracle Express Connection Editor: Oracle Express Connection Editor assists you in specifying information necessary to make connections to Express.<br>Dracle Express Relational Access Manager Support Files: Oracle Express Peditional Access Manager Support files: Oracle Express Connections to a produced by Dracle Express.<br>Dracle Express Streadtheet add in (12-bit): Oracle Express Streadtheet add in allows you to great one or more Express databases from MS Evcel 95                                                                                                    |              |
|            | Help View Log Dptions Restore Icons Exit                                                                                                    |              |
|            |                                                                                                    |              |
| 🏄 Start    | 🛞 Trade Analyzer Suite Ins 报 Oracle Installer 🗁 Oracle for Windows NT 📄 Personal Express 📄 Oracle Olap Client 2.1                                                                                                    | 🍓 🏂 9:58 AM  |

- During the installation, whenever you are asked to do either a Typical or Custom setup, just **choose Typical**.
- During the Oracle Express Analyzer installation, choose the first option "Install Oracle Express Analyzer for Single User", afterwards, you don't need to select any demo databases.
- When you come back to the "Software Asset Screen", just press on the Exit button.

Before continuing with the WTA installation, we need to install the Oracle patch.

• Browse the WTA Installer CD-ROM and go in .\PATCH and execute the "Xoea215.exe" file and the click on "Unzip".

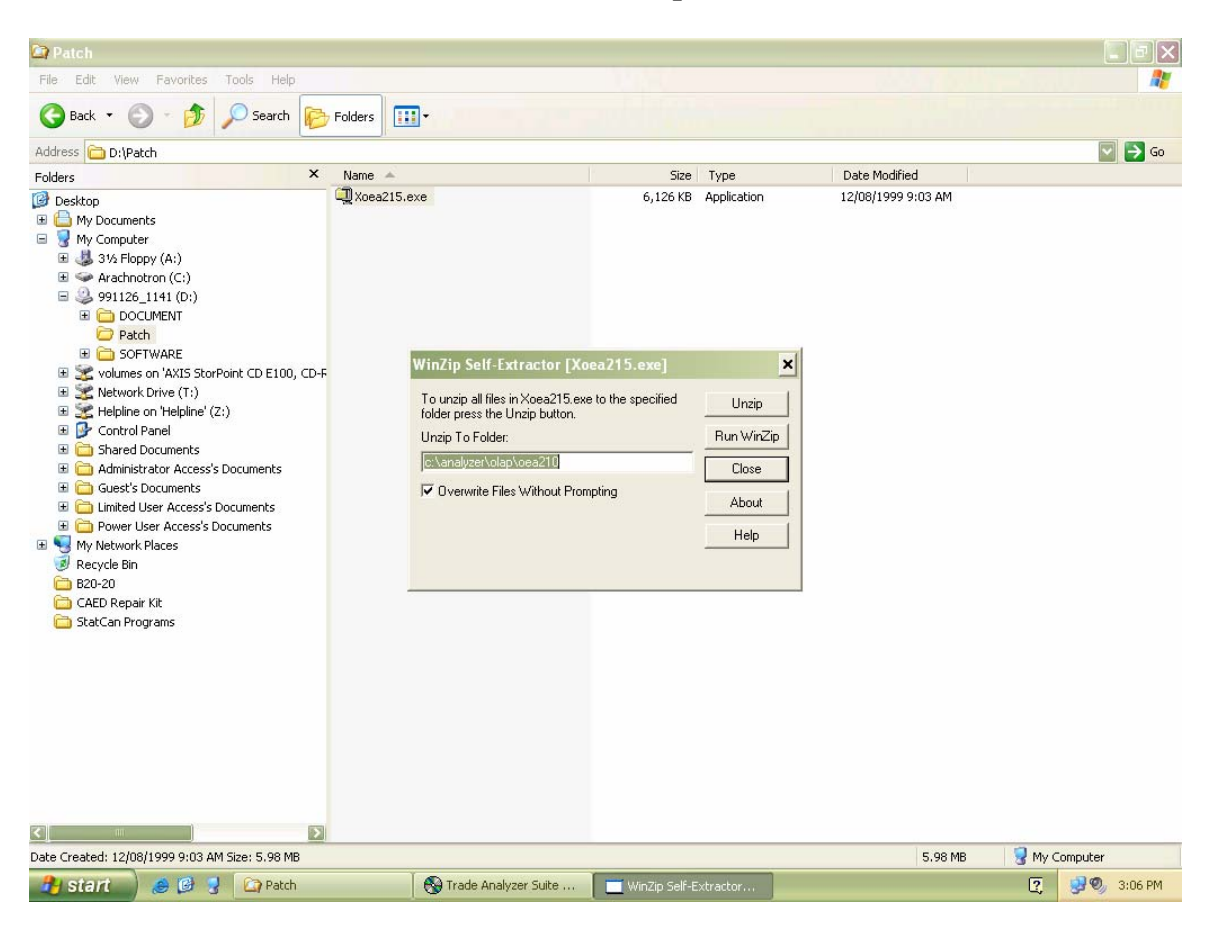

• Afterwards, go back to the main SETUP screen, or if you closed it by accident, re-execute the .\SETUP.EXE on the CD-ROM.

• Choose option 2 now, "INSTALL TRADE ANALYZER SUITE"

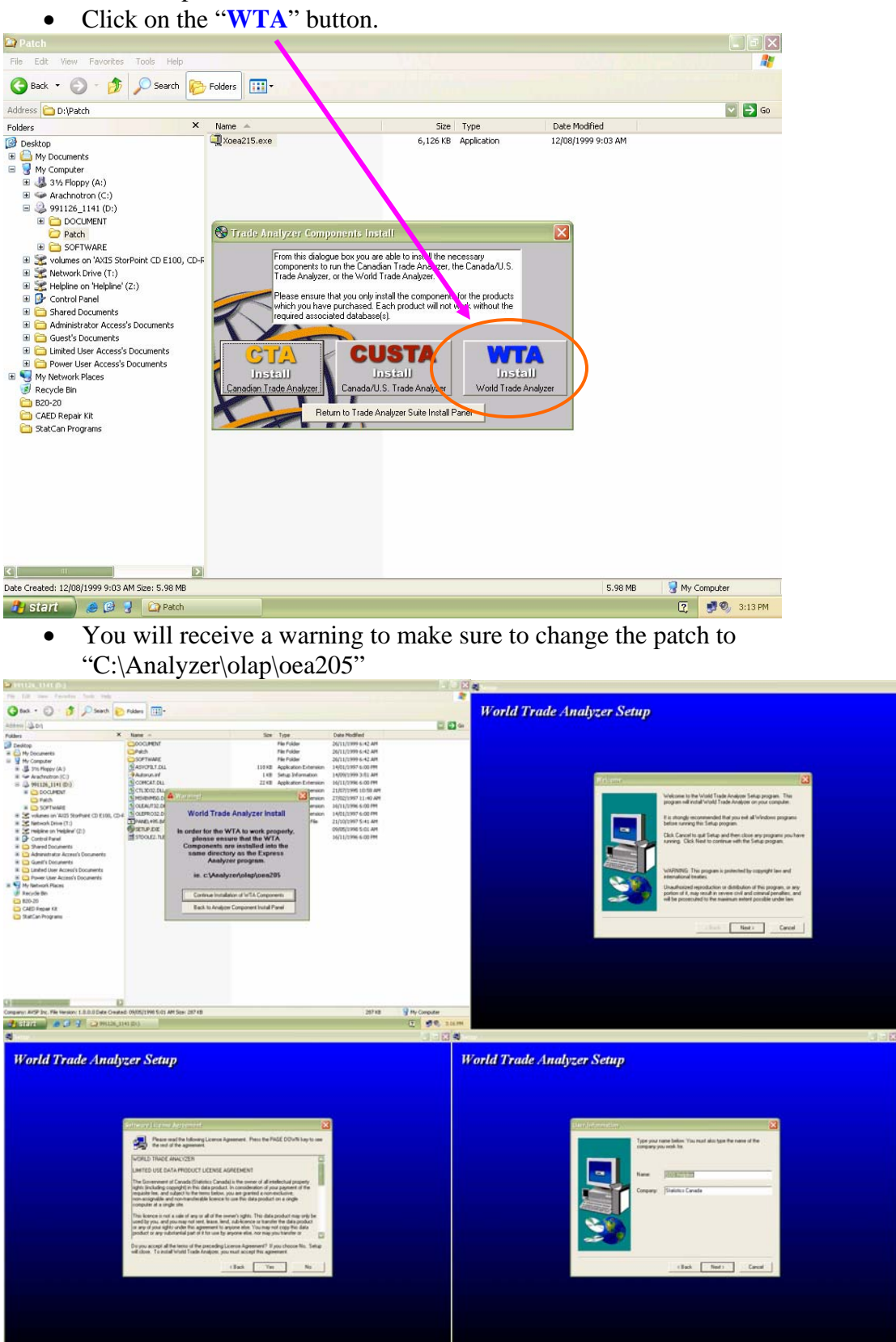

• Just keep pressing Next, do not change anything...

| 4                                                                                                    | a                          |
|----------------------------------------------------------------------------------------------------|----------------------------|
| World Trade Analyzer Setup  I and the finite field of the fields of the field of the field of t | World Trade Analyzer Setup |
| Definition Streeting<br>Independent and Concerned<br>(Back Tear) Concerned                                                                                                    | Cl3 finite transfer Size   |

• The installation is now complete... **Reboot** the computer first before continuing.

## TIME TO PERFORM THE ONE-TIME CONFIGURATION OF WTA

- Insert the WTA 1985-200x CD that you want to use in your CD-ROM drive
- Go into Start>Programs (or All Program)>Trade Analyzer Suite>World Trade Analyzer
- When the ORACLE EXPRESS ANALYSER shows up, **check "Save Settings"**, **uncheck "Show this dialog box at Startup"** so that this box doesn't show up every time and the **click on "OK"**

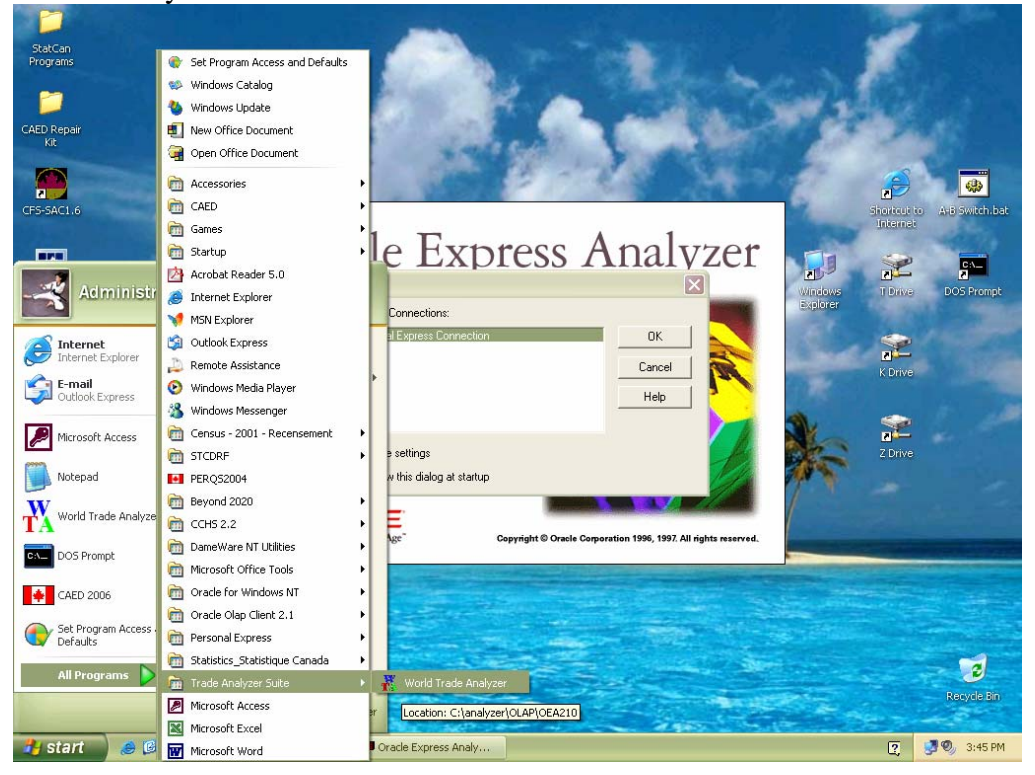

- Click on **System Settings**
- Change the path to the CD-ROM using "\\" each time you need a backslash, you need to end with "\\" (i.e.: for WTA 1985-2000 use D:\\00\\)
- Click on the "**Attached**" check box
- For 1024x768, change the Screen Diagonal to **16**" and then press the "**Reset**" button and then "Return" and then "Exit"

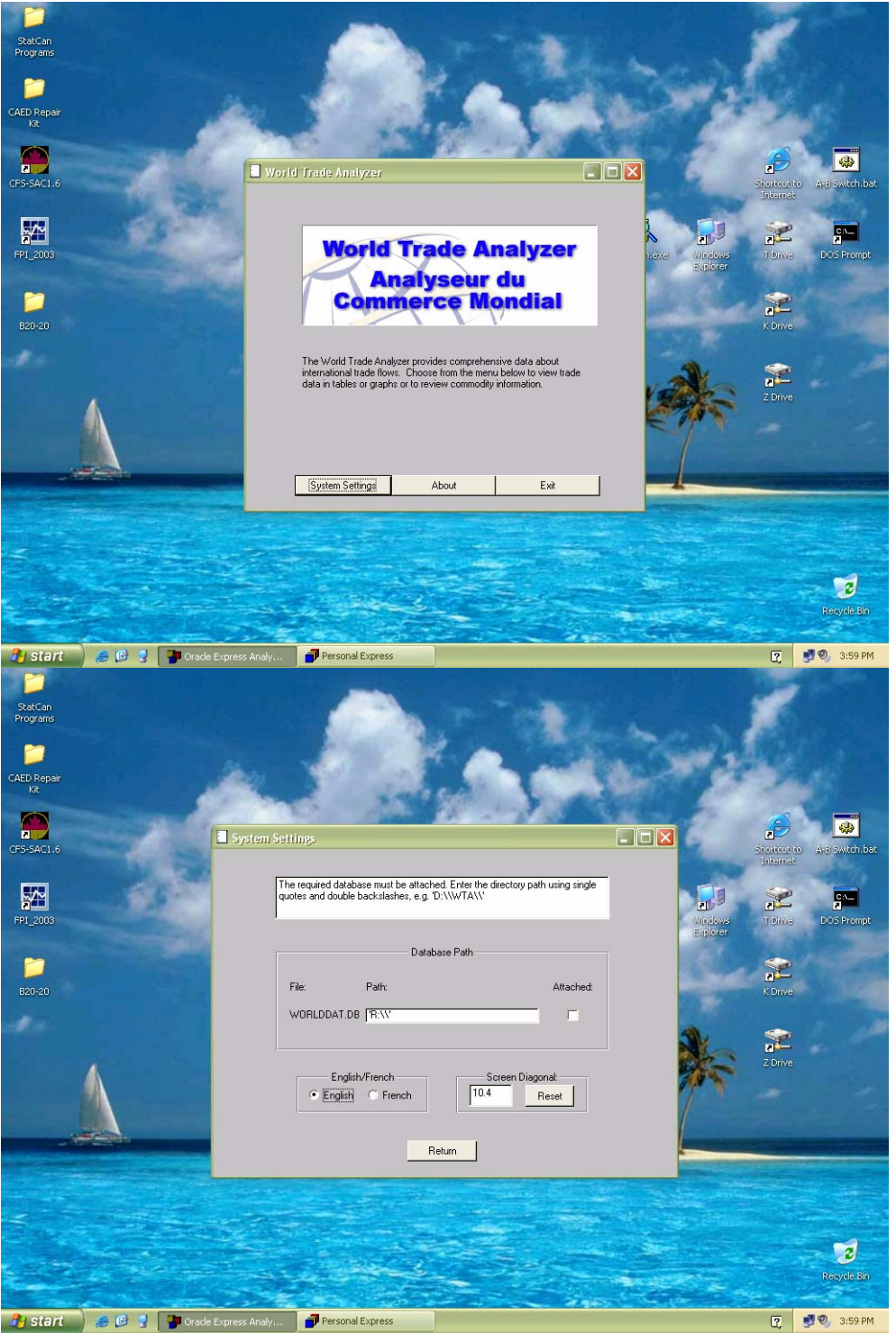

## TIME TO PERFORM THE "UPDATE" OF THE VERSION YOU WISH TO USE

Note: You may switch between the different CD-ROM's (2000, 2001 and 2003) back and forth, but every time you do, you must run the update on your CD-ROM to see all of its contents when you enter the program

Insert the CD-ROM you wish to use (not the installation CD-ROM) and find the **UPDATE.EXE** file, **execute it** and then press "**Unzip**".

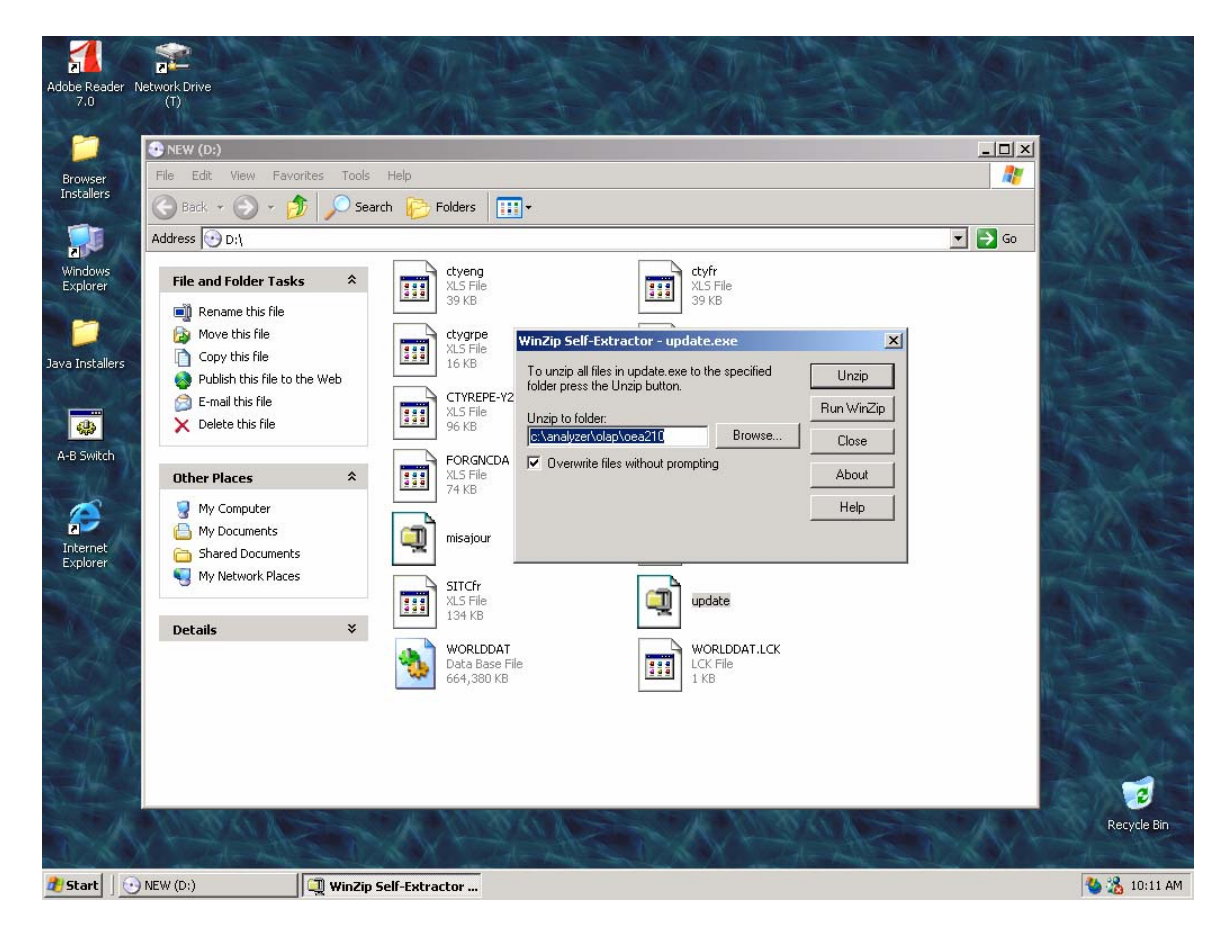

You can now access the WTA by launching the application and choosing "Table View"

## Changing the screen diagonal afterwards:

- Go in the program
- Click on the "Top Screen" menu
- Click on "System Settings"
- Change the "Screen Diagonal" and press "Reset" and then "Return"
- Go back in "Table View", then back to "Top Screen" then "Exit"

## **Uninstalling WTA**

- Go to *Start>Programs>Trade* Analyzer Suite and then **right click** on *World Trade Analyzer* and then click on **properties**
- Memorize the current installation path (Target Location) (ie: c:\orant or C:\analyzer)
- Close down the **properties** Window
- Go in the *Control Panel*, go to *Add/Remove Programs* and then Uninstall "World *Trade Analyzer*"
- Close the *Add/Remove Programs* Windows as well as the *Control Panel*
- Go to Start>Run and then type "regedit" and press Enter
- Go to HKEY\_Local Machine>SOFTWARE and then **delete** the "Oracle" key (You must do this if you wish to re-install Oracle in a different location).
- Close the "Registry Editor" (regedit)
- Go, using either "My Computer" or "Windows Explorer" to the installation path that you memorized initially and delete the entire directory.